## 2.8" TFT Touch Shield V2.0

This is a multifunctional Arduino/Seeeduino/Arduino Mega compatible resistive touch screen. It can be used as display device or sketch pad. Compared with the previous version, 2.8" TFT Touch Shield V1.0, we improved the screen driver with a professional chip, ILI9341 driver, providing pin-saving SPI communication without sacrificing the data transmitting speed. With a SD card module integrated also on this shield, this shield reserves great room for other expansions to your project.

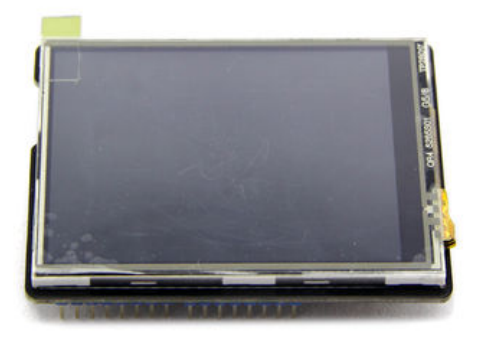

#### Features

- Big screen for easy and comfortable experience
  - Backlight controllable via programming
  - 65535 rich colors
  - SPI Pin-saving communication method
  - Full screen touch active range

| Item                  | Min                           | Typical | Max | Unit |
|-----------------------|-------------------------------|---------|-----|------|
| Voltage               | 4.5                           | 5       | 5.5 | VDC  |
| Current               | /                             | /       | 250 | mA   |
| LCD Panel Size        | 2.8                           |         |     | inch |
| View angle            | 60~120                        |         |     | Deg  |
| Resolution            | 320x240                       |         |     | /    |
| LCD color             | 65k                           |         |     | /    |
| Backlight Type        | LED                           |         |     | /    |
| LCD driver IC         | ILI9341                       |         |     | /    |
| Interface Type        | SPI                           |         |     | /    |
| Touch Screen          | 4-Wire resistive touch screen |         |     | /    |
| Active area           | 43.2*57.3                     |         |     | mm   |
| ESD contact discharge | ±4                            |         |     | KV   |
| ESD air discharge     | ±8                            |         |     | KV   |
| Dimension             | 72.5x54.7x18                  |         |     | mm   |
| Weight                | 24±2                          |         |     | g    |

#### Cautions

- Be careful to deposit the fragile screen.
- Don't press too hard on the screen which might cause display distortion.

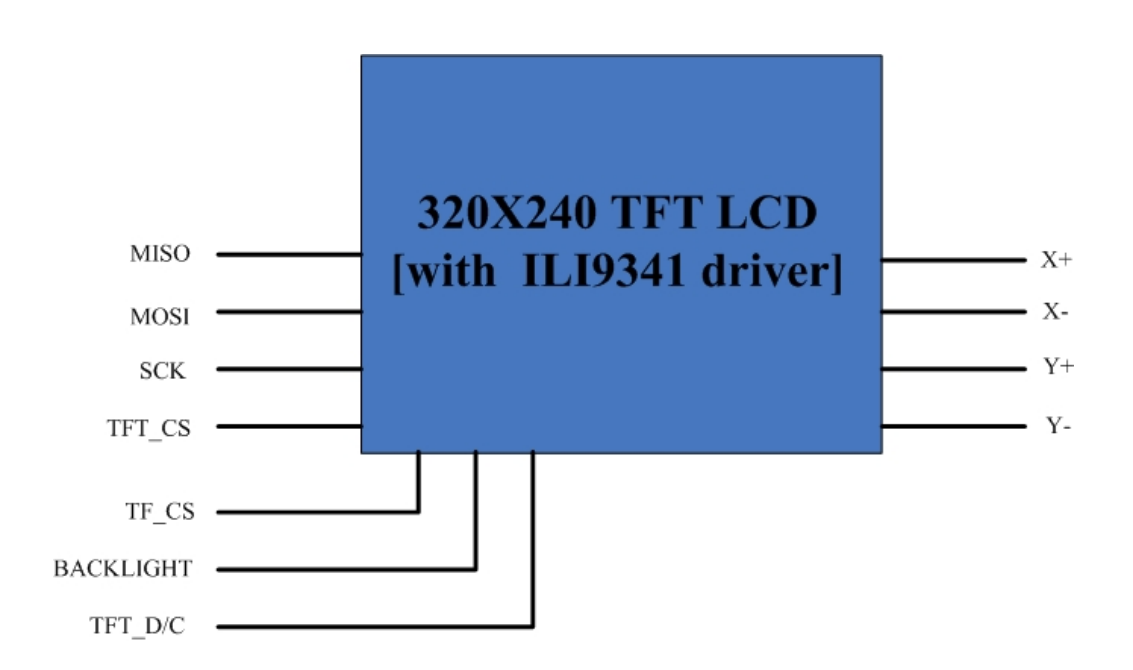

#### Pins Used for TFT Screen Control:

- D4 : TF\_CS, SD card select input pin
- D5 : TFT\_CS, TFT chip select input pin
- D6 : TFT\_D/C, TFT Data/Command control pin
- D7 : BACKLIGHT, TFT backlight control pin

#### **Pins Used for SPI Interface**

- D10 : SPI chip select
- D11 : SPI data pin
- D12 : SPI data pin
- D13 : SPI serial clock pin

### **Pins Used for Touch Function**

- A0 Touch Screen Y- input pin.
- A1 Touch Screen X- input pin.

A2 - Touch Screen Y+ input pin.

A3 - Touch Screen X+ input pin.

Usage

## **Hardware Installation**

Plug the shield onto your Aruino and Connect the board to PC using USB cable..

#### Software Installation

1. Download the SeeedTFTV2.0 Library for Arduino and SeeedTouchScreen Library for Arduino

2. unzip them in the libraries file of Arduino IDE by the path: ..\arduino-1.0\libraries

#### Demo 1 : Draw A Circle

- Restart the Arduino IDE. Open "drawCircle" example via the path: File --> Examples --> SeeedTFTv2 --> drawCircle. P.S: There are many other examples in this library, like "drawLines". You can try them out to figure out how to use corresponding commands.
- 2. Learn about the command. In "drawCircle", the function we use is described as follow.

Name: drawCircle(int poX, int poY, int r, INT16U color)

*Function:*Create a circle of which the center is located at (poX, poY) and the radius is r. The last parameter is used to define the color of the line.

*Name:*fillCircle(int poX, int poY, int r, INT16U color)

*Function:*Fill the circle of which the center is located at (poX, poY) with the color defined within the range of a radius of r.

3. Upload the code. There should come up several circles on the screen as shown below.

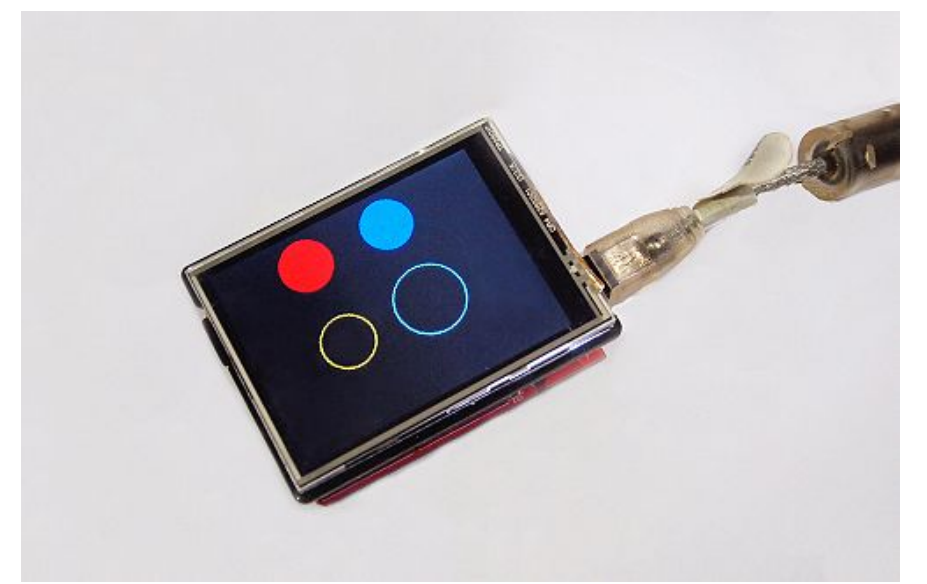

Please have a try on other examples fulfilling the basic patterns drawing functions and learn about how

to draw dots, lines, rectangle and other patterns. After that, you are ready to customize your own patterns.

## Demo 2: Display Images

- 1. Open the "tftbmp" example in the same way as open the "drawCircle" above.
- 2. Make sure you have stored images for display in the root folder of the micro SD card. And the format of those images must be ".bmp". The image size must be 320X240.

Then enter their names into the Array bmpfiles[][18].

3. Click "Upload". You can see these images you want to see as below.

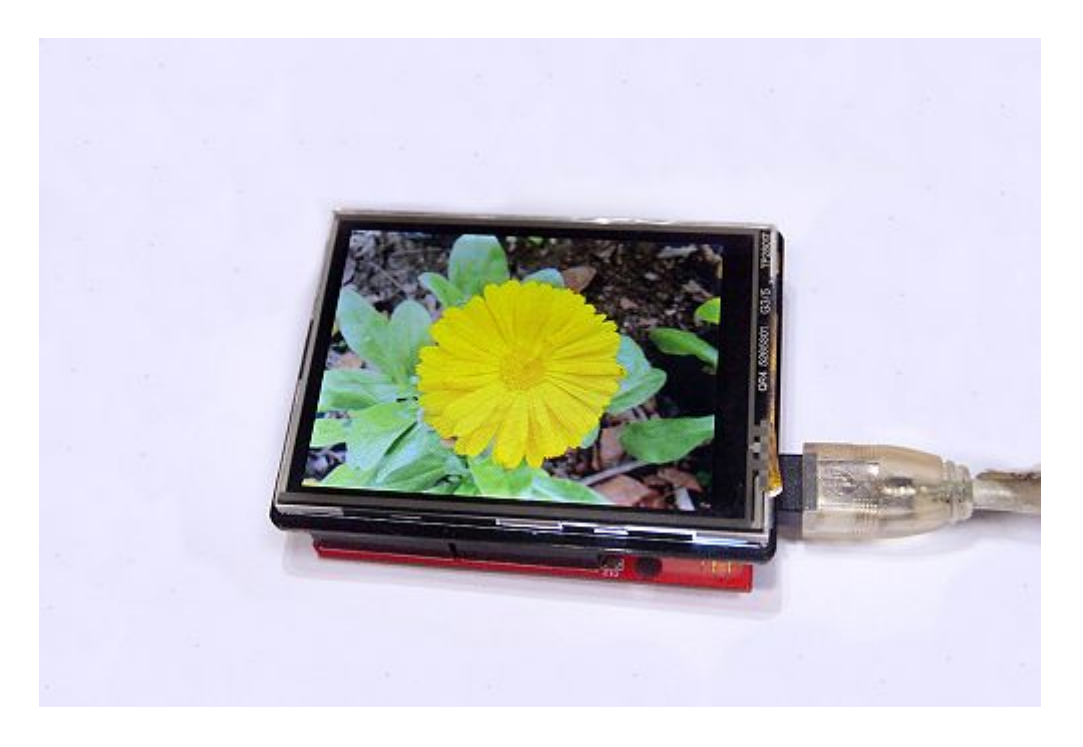

# Demo 3: Draw A Picture

- 1. Open the "paint" example in the same method as open the "drawCircle" example above.
- 2. Upload the code. And you will find a color palette on the right of the screen. They are colors available for your painting: BLACK, RED, GREEN, BLUE, CYAN, YELLOW, WHITE, GRAY1.
- 3. Have a try !

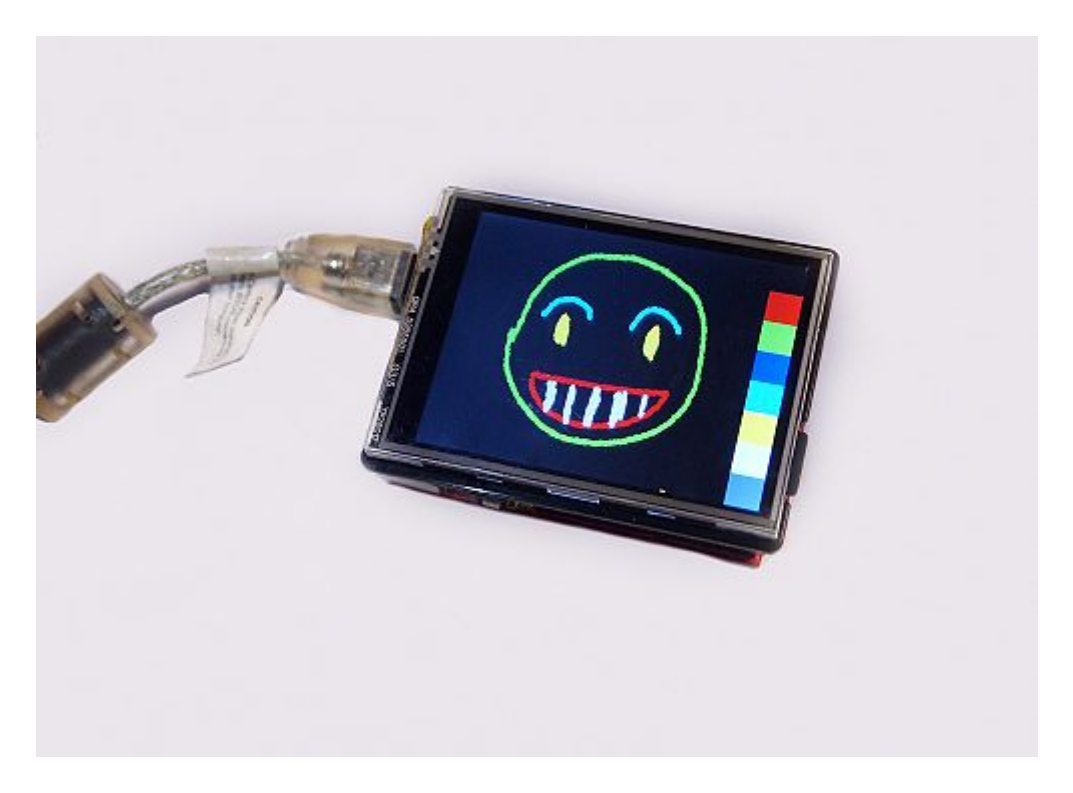

4. If you want to start painting patterns, simply press the reset button or power off and then power-on the Shield.

# **Backlight Control**

In the default state, the backlight of TFT Touch Shield is connected to 5V. In other words, the backlight is on when power for the screen. In fact, you can use a port to control its state by giving the control port high/low level. On the back, it is this:

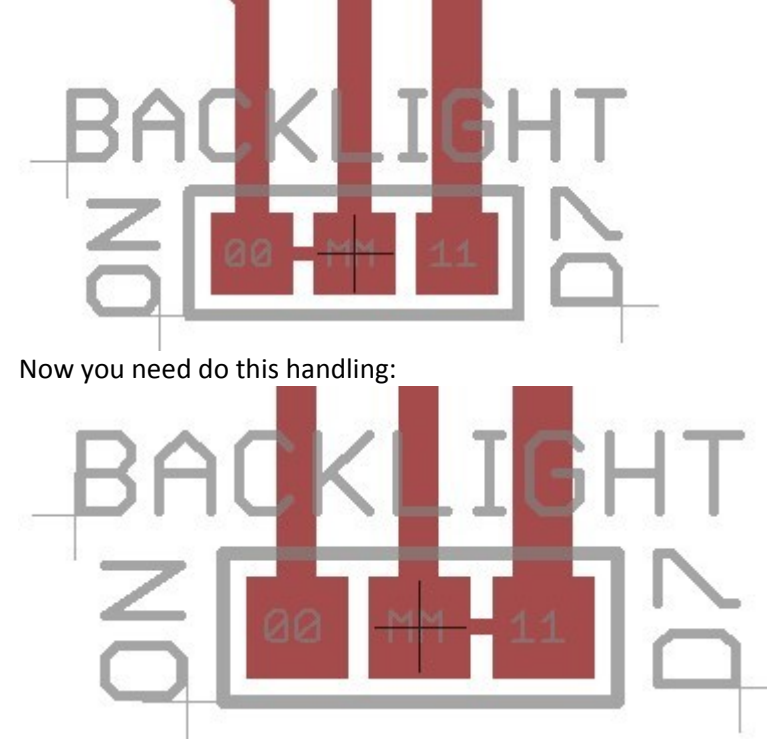

Disconnect the connection with ON pin, and connect the backlight pin with D7 pin. Of cource, controlling its state is as simple as controlling a LED.

```
#define Backlignt 7
void setup(void)
{
    pinMode(Backlignt,OUTPUT);
}
void loop(void)
{ digitalWrite(Backlignt,HIGH); // turn on the backlight
    delay(500);
    digitalWrite(Backlignt,LOW); // turn off the backlight
    delay(500);
}
```